## 学内インターネットフィルタリング サービス設定手順書 ②既存 Proxy 設定の解除 PC版 (Windows11)

- 設定 -

1.「スタート」を右クリックし、表示されたメニューから「設定」を選択します。

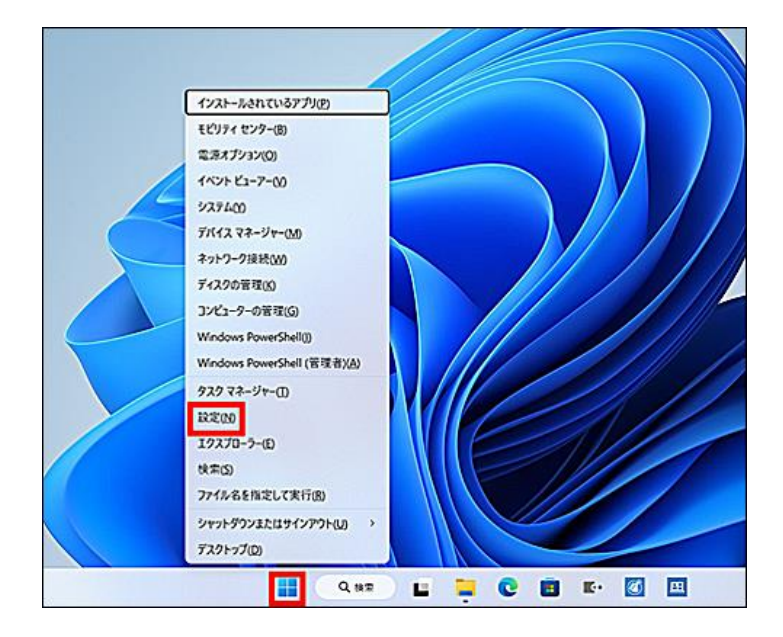

2.「ネットワークとインターネット」をクリックし、「プロキシ」をクリックします。

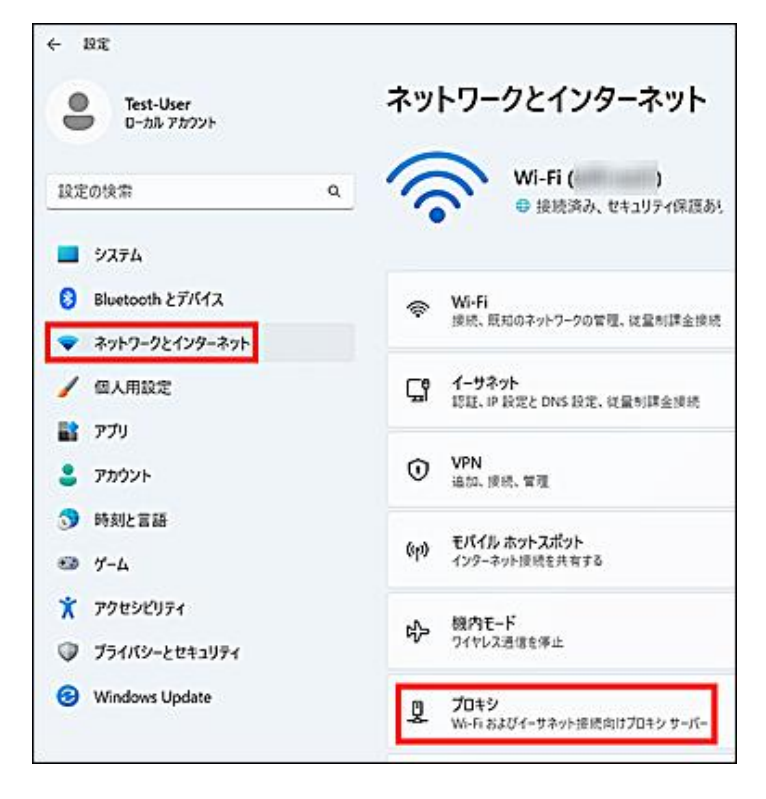

3. プロキシサーバーを使うが「オン」になっている場合は編集をクリックします。オフ になっている場合は設定を変更する必要はありません。

| ネットワークとインターネット > プロ                  | コキシ                   |
|--------------------------------------|-----------------------|
| ーサネットまたは Wi-Fi 接続にプロキシ サーバーを使います。これら | の設定は、VPN 接続には適用されません。 |
| 動プロキシ セットアップ                         |                       |
| 設定を自動的に検出する                          | 77 💽                  |
| セットアップ スクリプトを使う<br>オフ                | セットアップ                |
| 動プロキシ セットアップ                         |                       |
| <b>ブロキシ サーバーを使う</b><br>オン            | 編集                    |
| ヘルプを表示                               |                       |
| マフィードバックの送信                          |                       |

「プロキシサーバーを使う」を一度「オン」をクリックしたのち、「オフ」に戻します。
また、プロキシ IP アドレス」「ポート」が入っている場合は、削除してください。
最後に保存をクリックします。

| プロキシサーバーを編集                       |                          |          |           |
|-----------------------------------|--------------------------|----------|-----------|
|                                   | ∫ 「オン」にして「オフ<br>へ        | 7」に戻す    |           |
| プロキシ IP アドレス                      | *                        | 入力されて    | いる場合は削除する |
| 次のエントリで始まるアドレス以タ<br>ロン (;) を使います。 | ↓にプロキシ サーバーを使います。 エントリを区 | 【切るにはセミコ |           |
|                                   |                          |          |           |
| □ □-カル (イントラネット) のア               | ドレスにはプロキシ サーバーを使わない      |          |           |
| 保存                                | キャンセル                    |          |           |